### DAHUA 社製カメラのエルーアでの運用にあたって

カメラ型番:DH-IPC-HDBW3449R1N-ZAS-PV ご運用時のご案内

DAHUA 社製の DH-IPC-HDBW3449R1N-ZAS-PV を、ご使用いただくためにはカメラブラウ ザーからカメラへの設定が必要です

以下の内容に従い、正しく設定を行いご使用ください

### ■使用環境について

- DAHUA 社製の DH-IPC-HDBW3449R1N-ZAS-PV に対応しているエルーアは、エルーア
  7 シリーズ (AS-7000/AS-7200/AS-7200M/AS-7200MC/AS-7500MC/AS-7800M/AS-7800MC)、およびエルーア 6 シリーズ (AS-6000/AS-6200M/AS-6200M/AS-6200MC/AS-6500MC/AS-6500MC/AS-6800MC) 以降の機種となります
- エルーア7シリーズでは、DAHUA 社製の DH-IPC-HDBW3449R1N-ZAS-PV は H.264 ユ ニキャスト(RTSP および、RTP)による映像取得、インターネットモード(OverHTTP) による映像取得が可能です
- エルーア6シリーズでは、DAHUA 社製の DH-IPC-HDBW3449R1N-ZAS-PV は H.264 ユ ニキャスト(RTSP および、RTP)による映像取得のみ可能です WAN を使用したインタ ーネット環境や、ネットワーク帯域の狭い環境においては映像が取得できない、映像が壊れ るなどの問題が発生することがありますのでご注意ください

### ■エルーアにカメラを登録する前の準備について

エルーアに登録する前に、カメラ側のブラウザー等で以下の設定を行ってください 設定方法 などについてはカメラの取扱説明書をご確認ください

### カメラのネットワークに関する設定

ご運用のネットワーク環境にあわせて、カメラの IP アドレス/サブネットマスク/デフォルトゲ ートウェイ/HTTP ポート番号を設定してください

### ② カメラの ONVIF に関する設定

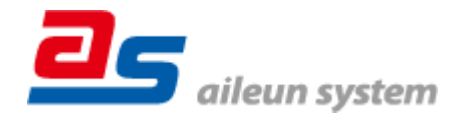

カメラのブラウザーより[設定]-[システム]-[アカウント]-[ONVIF ユーザー]タブ内にて以下の 設定を行ってください

 必要に応じて、「グループ」が「admin」であるユーザーを追加、または修正してください (ユーザー名、パスワードは 15 文字以内で入力してください) このときにユーザー/パ スワードはエルーアにてカメラを登録するときに使用しますので、忘れないようにしてく ださい

カメラのブラウザーより[設定]-[ネットワーク]-[基本サービス]内の「ONVIF」にて以下の設定 を行ってください

● 「ONVIF」にて「有効」を選択してください

すべての設定が終わったら「適用」してください

#### ③ カメラの時刻に関する設定

カメラのブラウザーより[設定]-[システム]-[一般設定]-[日付時刻]タブ内にて以下の設定を行 ってください

● 「時間帯」に「(UTC+09:00)大阪、札幌、東京」を選択して「適用」してください

#### ④ カメラの映像配信に関する設定

カメラのブラウザーより[設定]-[カメラ]-[エンコード]-[エンコード]タブ内のエルーアに配信 を行うストリームにて、以下の設定を行ってください

- [圧縮]にて「H.264」を選択してください
- (メインストリーム使用時は)[エンコード戦略]にて「一般」を選択してください
- [解像度]にてエルーアに配信を行いたい解像度を選択してください
  ※この際、「1920x1080」を超えないように選択してください
- [フレームレート(FPS)]にてエルーアに配信を行いたいフレームレートを選択してくださ い

この際、フレームレートは 5~30 の範囲内で選択してください

- [ビットレート]にてエルーアに配信を行いたいビットレートを選択してください
- [I フレーム間隔]にて「フレームレート(FPS)に入力した値」と同じ値を入力してください
- [SVC]にて「1(Off)」を選択してください

すべての設定が終わったら、適用してください

※[エンコード戦略]は必ず指定の設定にしてください

本機が再起動するなどの問題が発生します

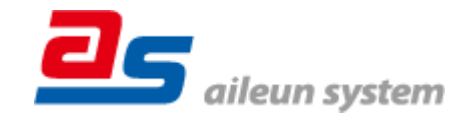

2024/08/08

エルーア・システム

### ⑤ カメラの音声配信に関する設定

(エルーアからカメラ音声を出すときのみ)カメラのブラウザーより[設定]-[カメラ] -[音声] -[音声]タブ内の、エルーアに配信を行うストリーム(メインストリームまたは、サブストリーム) にて、以下の設定を行ってください

- 「有効」にチェックを入れてください
- 「オーディオエンコーディング」にて「G.711A」を選択してください
- 「サンプリングレート」にて「8000」を選択してください
- (音声が歪むようであれば)「ノイズフィルター」のチェックを外してください
  すべての設定が終わったら、適用してください

⑥ その他の設定

カメラの日時表示 (OSD) に関する設定は、適宜カメラブラウザーより行ってください 設定 方法などについてはカメラの取扱説明書をご確認ください

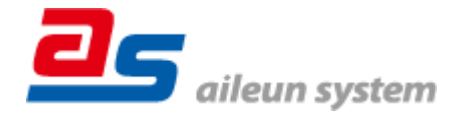

## ■エルーアにカメラを登録する方法について

DAHUA 社製の DH-IPC-HDBW3449R1N-ZAS-PV は、かんたん登録は行なえません カメラ アドレスおよび、ユーザー、パスワードを指定してカメラ登録する手動登録にてカメラの登録を おこなってください

カメラとエルーアをネットワーク上で接続できる状態にしてから、エルーアの取扱説明書を参 考にして、カメラ未登録の「カメラ詳細設定」画面を表示します

| カメラ評細設定                             |                 |  |
|-------------------------------------|-----------------|--|
| - JX78                              | ONVIF のエーサー名を入力 |  |
| <u>2−∀−8</u>                        |                 |  |
| 2717-2                              | ONVIF のパスワードを入力 |  |
| アドレス ボー <del>ト曲</del> 号 80 <b>、</b> |                 |  |
| 映像配信                                |                 |  |
| 配信フォーマット                            | カメラのアドレスおよび、    |  |
| 画像サイズ                               |                 |  |
| フレームレート : 上下反転 :                    | HTTP ボート番号を人力   |  |
| 登堡附除 時刻補正 <b>戻る 登録</b>              |                 |  |

<未登録状態のカメラ詳細設定画面>

- 「ユーザー名」には「カメラの ONVIF に関する設定」で登録した「カメラのユーザー名」 を入力してください
- 「パスワード」には「カメラの ONVIF に関する設定」で登録した「カメラのユーザー名に 対応するパスワード」を入力してください
- 「アドレス」および、「ポート番号」には、カメラのアドレスおよび、HTTP ポート番号を 入力してください

すべての設定が完了したら「登録」を押してカメラを登録ください

登録が完了すると、「カメラ設定」画面に自動で遷移して、登録されたカメラの機種名やアドレ スが画面に表示される状態になります

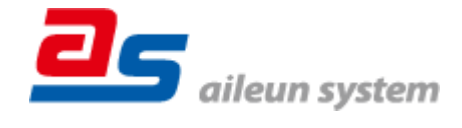

# ■カメラの登録後の設定について

DAHUA 社製の DH-IPC-HDBW3449R1N-ZAS-PV を登録後、「カメラ詳細設定」画面に遷移 すると、ONVIF カメラ専用の「カメラ詳細設定」画面が表示されます

以下の設定が行なえます

<DAHUA 社製の本カメラ登録状態のカメラ詳細設定画面>

| カメラ詳細設定                                         |                |                 |  |  |
|-------------------------------------------------|----------------|-----------------|--|--|
| カメラ名                                            | DAHUA          | カメラ名(情報表示にて表示   |  |  |
| ユーザー名                                           | ədmin          | される内容)          |  |  |
|                                                 |                |                 |  |  |
|                                                 |                |                 |  |  |
|                                                 |                |                 |  |  |
| ONVIF                                           |                | ONVIF のプロファイル選択 |  |  |
| プロファイル名 MediaProfile00000 (H.264 / 1920x1080) : |                |                 |  |  |
| 登錄削時                                            | は 時刻捕正 戻る 設定保存 |                 |  |  |
|                                                 |                |                 |  |  |

- 「カメラ名」にはモニタリング画面の情報表示で表示したいカメラ名を入力してください
- 「プロファイル名」は表示される「カメラの映像配信に関する設定」にて設定を行ったプロ ファイルを選択してください
- エルーア7シリーズでは「インターネット」と記載のある「プロファイル名」を選択することで、画像を HTTP にて取得することができます

# ■運用時の注意

- エルーアよりカメラの録画を行うときは、正確な録画時刻を表示するため、カメラ OSD に よる日時表示を行うことを推奨します
- ご使用の解像度により、映像が縦長(横長)になることがありますが、カメラの仕様であり
  機器の異常ではありません
- ズーム操作がわずかにしか動作しませんが、機器の異常ではありません

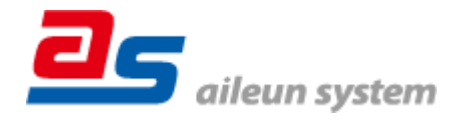